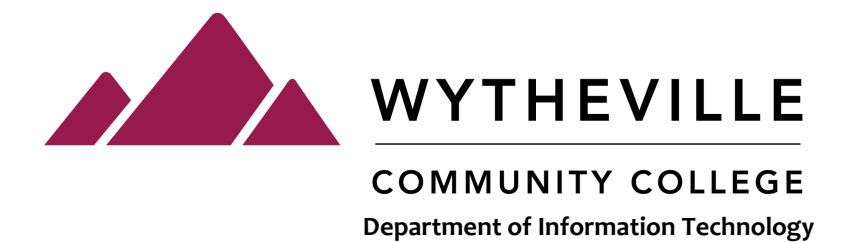

## Instructions for submitting a basic WCC Help Desk Ticket in Team Dynamix

- **Step 1:** You can access the help desk via two ways:
- A) Click on the help desk icon on your WCC desktop.

-OR-

B) Visit wcc.vccs.edu and select MyWCC.

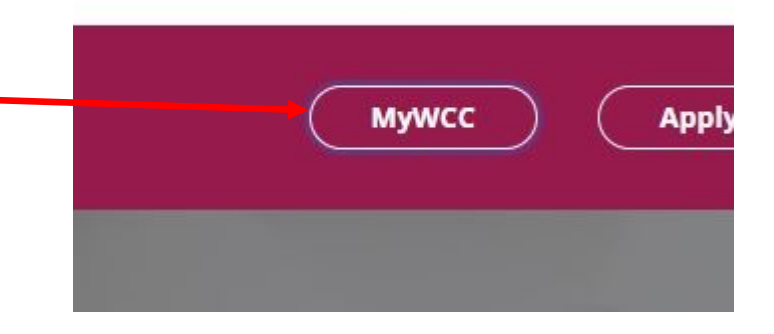

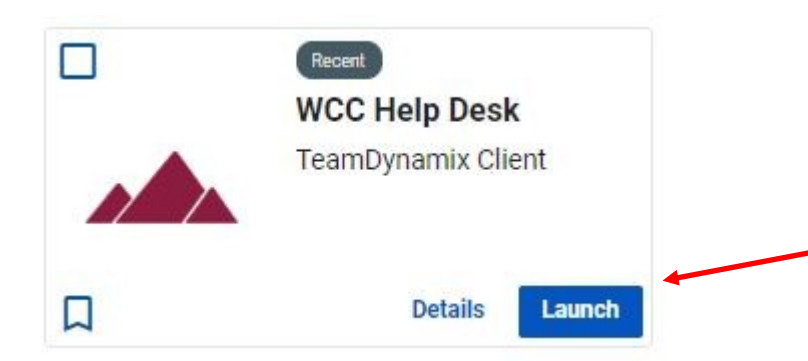

**Step 2:** After logging in, select the "WCC Help Desk/ TeamDynamix Client" tile by clicking the blue Launch button. Step 3: This will open the Team Dynamix Client Portal. From here, you can search
VCCS Knowledge Base Articles (1), Submit Tech or Maintenance Support Tickets
(2), or view VCCS Outages and notifications (3).

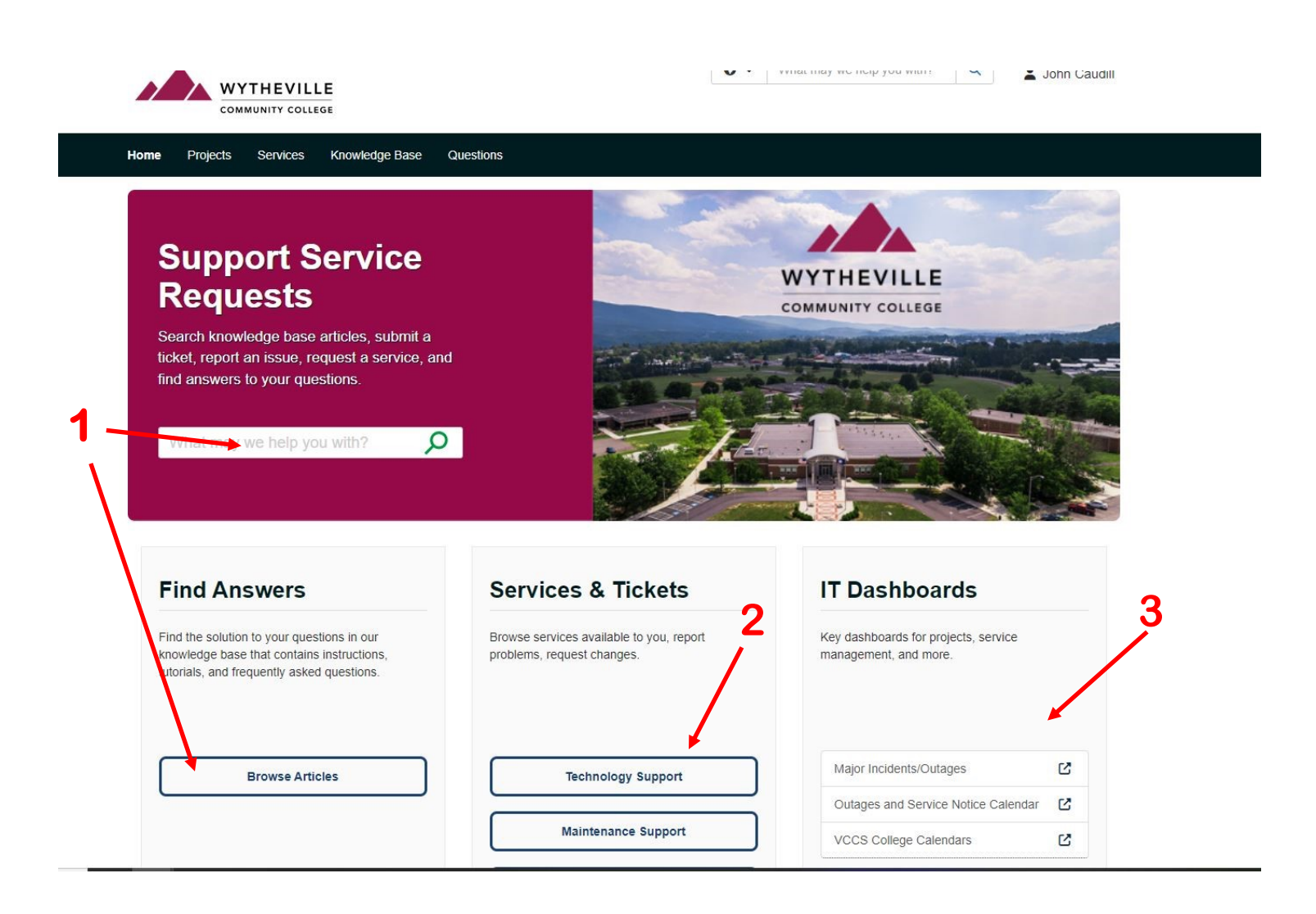

**Step 4:** To submit a basic Incident Service Request, select Technology support. (continued on next page)

**Step 5**: The next page will show the available Service Categories. For most basic IT requests, you can select "Report an incident."

## Categories (9)

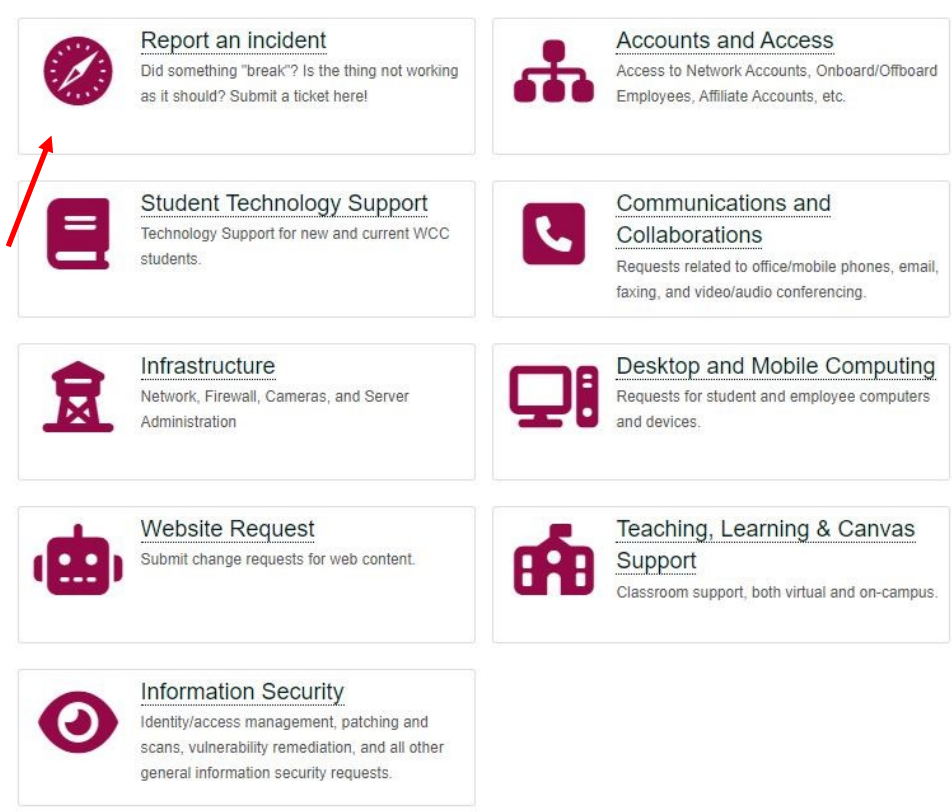

Service Catalog / Technology Support / Report an incident

Report an incident

Did something "break"? Is the thing not working as it should? Submit a ticket here!

Services (1)

Report an incident

**Step 6**: Select the option for "Report an incident" under the available service offerings.

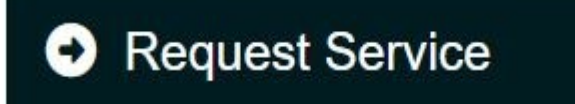

**Step 7:** On the right side, select the option for "Request Service." **Step 8:** Complete the Incident Form:

REQUESTOR—this field should auto-populate with the requestor's name.

SHORT DESCRIPTION—include basic details like "printer not working."

ACCT/DEPT—this field show auto-populate to WC-Wytheville

CAMPUS LOCATION—select the building if you are on Main Campus or one of our other campuses if you are somewhere else.

DESCRIPTION—this field is NOT required but if there is additional information that needs to be reported with the ticket, this is the field to do it.

ATTACHMENT—you can add ONE attachment to your request. This field supports most basic file types including jpeg and .doc/.pdf.

DUE DATE—if time sensitive, select the date you need the request completed by, otherwise select any date.

**Step 9:** Hit the *Submit* button. You will receive an email confirmation shortly and shortly after that, your

friendly IT staff will contact you about your request.

As always, if you have any questions, please feel free to contact us at helpdesk@wcc.vccs.edu or (276) 223-4955 or 56-4955.

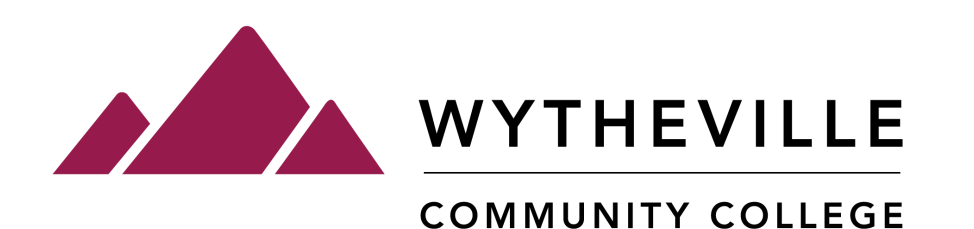